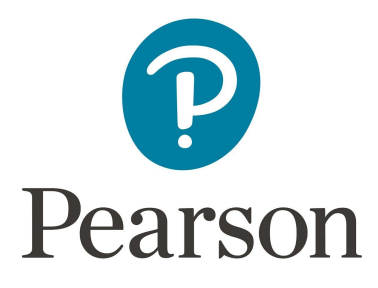

# **Pearson System of Courses**

## **Install for Chromebook**

## **Manual Process**

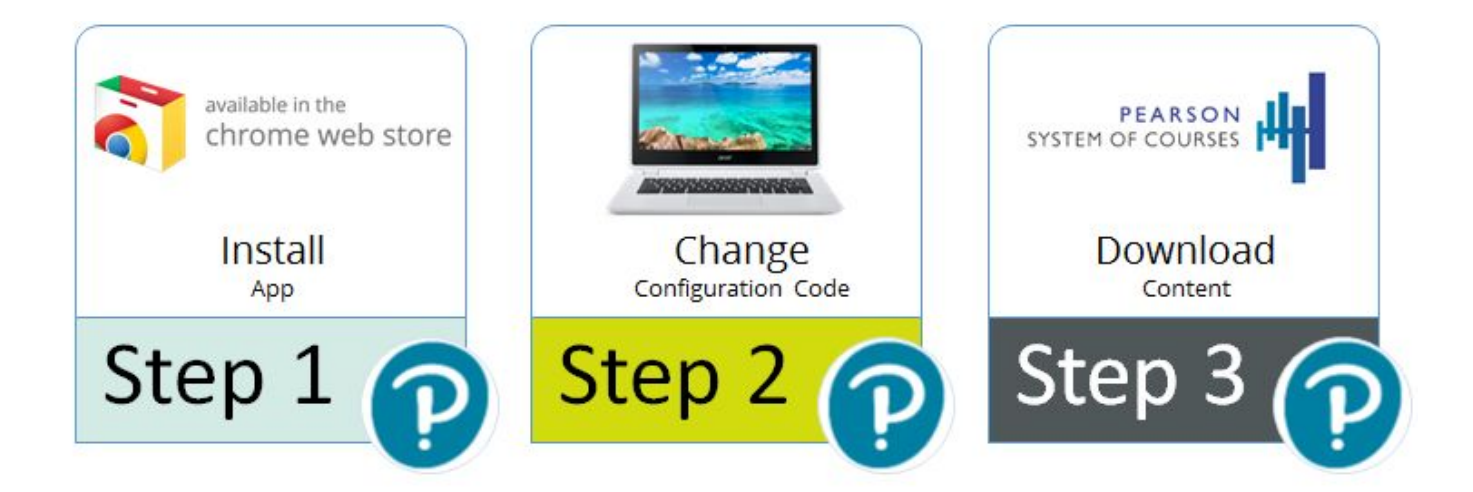

# **Table of Contents**

| Overview                                                               | 3             |
|------------------------------------------------------------------------|---------------|
| Prerequisites and Assumptions                                          | 4             |
| Restriction                                                            | 4             |
| Process                                                                | 5             |
| Pearson System of Courses Deployment                                   | 5             |
| Step 1: Install Pearson System of Courses App                          | 5             |
| Step 2: Change Pearson System of Courses Configuration Code            | 6             |
| Step 3: Login and Download Content (Over the Air for the Pearson Syste | em of Courses |
| App)                                                                   | 7             |
| Update the Pearson System of Courses App                               | 9             |
| Uninstall the Pearson System of Courses App                            | 9             |
|                                                                        |               |

## **Overview**

Before beginning to use the Pearson System of Courses, the app and content must be installed for the grade and subject. One way to do this is to download the app from the Chrome store and download the content. To do this you will need to be connected to the Internet and follow these three steps:

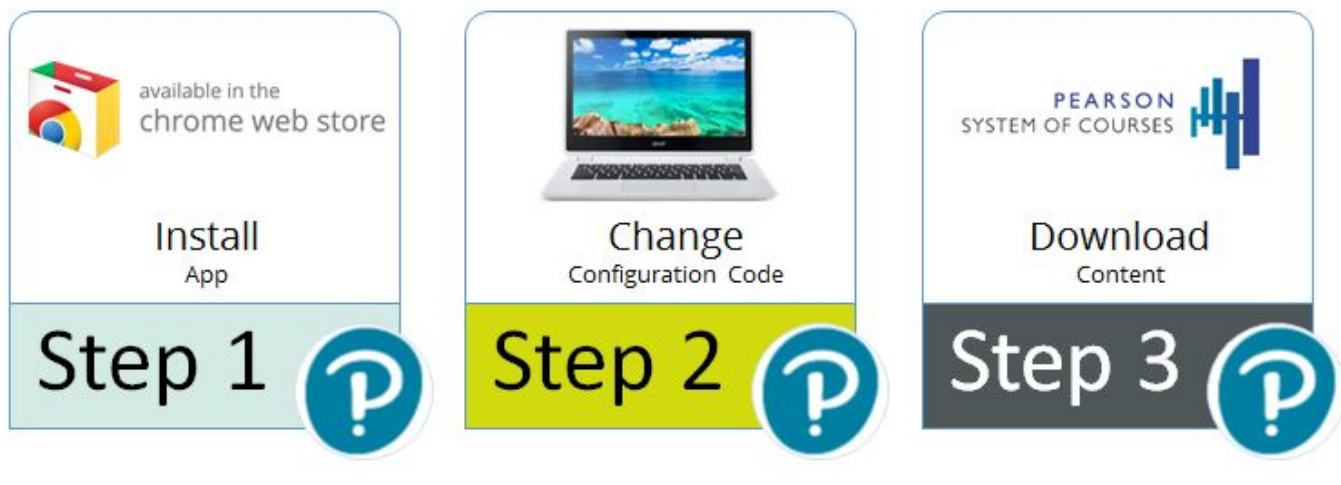

Figure 1

- 1. <u>Install</u> the app from the online store.
- 2. Change the <u>configuration code</u>.
- 3. Log into the app with the Pearson System of Courses login credentials and <u>download</u> content for the subject and grade.

Deploying the Pearson System of Courses app and Pearson System of Courses content over the air (OTA) in a manual fashion allows for a deployment with little preparation. This process involves downloading the Pearson System of Courses app using the Chrome App Store (Google ID/email required), and then downloading the Pearson System of Courses content using the Pearson System of Courses app after login. Refer to Figure 1.

# **Prerequisites and Assumptions**

The following prerequisites must be met:

- Strong network connectivity recommended for completing over the air content deployment
- Google ID/email available for each device user
- Chromebook (touch or non-touch device)
- Latest Chrome operating system
- Internet access

### Restriction

Logging in on one platform (iOS/Windows/Chromebook) and then changing to another platform will cause the app to malfunction.

### Process

### **Pearson System of Courses Deployment**

The deployment consists of installing the Pearson System of Courses app and downloading Pearson System of Courses content onto the device.

### **Step 1: Install Pearson System of Courses App**

- 1. You must be signed in to the Chromebook device with the same Google ID/email account that will associated with the device when using Pearson System of Courses.
- Launch the Chrome Web Store into the Apps section: <u>https://chrome.google.com/webstore/category/apps?hl=en</u>.
- In the search box, enter "Pearson System of Courses" and press Enter. Refer to Figure 2.
- 4. Click Add to Chrome and then click the **Add app** confirmation.

|     | Pea                             | rson System<br>by Pearson K12 Services<br>Ar (0) Education 52 use | of Courses                    |                                 | + ADD TO CHROME                                                                                                    |
|-----|---------------------------------|-------------------------------------------------------------------|-------------------------------|---------------------------------|----------------------------------------------------------------------------------------------------|
|     | OVERVIEW                        | REVIEWS                                                           | SUPPORT                       | RELATED                         | G+1 0                                                                                                    |
| USE | (unit)                          | SYSTEN<br>Usernorm be:<br>Password formed                         | PEARSON I DE COURSES INTERNET |                                 | <ul> <li>Compatible with your device</li> <li>The Pearson System of Courses is the digital curriculum for K-12 English Language Arts and K-11 Mathematics created from the ground</li> <li>The Pearson System of Courses is the digital curriculum for K-12 English Language Arts and K-11 Mathematics created from the ground up by leading experts in standards-based education.</li> <li>Report Abuse</li> <li>Additional Information</li> <li>Kersin: 0.0.1?</li> <li>Update: March 28, 2017.</li> <li>Kize: 60.57MiB</li> <li>Language: English (United States)</li> <li>English (United States)</li> </ul> |
| <   | Socrative Student<br>★★★★☆ (65) | VoiceN<br>text                                                    | ote II - Speech to            | Google Classroom<br>★★★★ (1030) | ScootPad<br>★★★★★ (52)                                                                                                    |

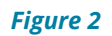

#### **Step 2: Change Pearson System of Courses Configuration Code**

- 1. Launch the Pearson System of Courses app.
- 2. Tap the **Options** link at the bottom of the login screen. Refer to Figure 3.

|                                | SYSTEM OF COURSES                                                                      |
|--------------------------------|----------------------------------------------------------------------------------------|
| Username                       | User                                                                                   |
| Password                       | Password                                                                               |
|                                | Log In                                                                                 |
| I am a K-1<br>Student»         |                                                                                        |
| Copyright © 2016 - 20          | 17 Pearson Education Inc. All rights reserved. Terms of Use   Privacy Policy   Options |
| Copyright © 2016 - 2017 Pearso | on Education Inc. All rights reserved, Terms of Use   Privacy Policy Options           |

Figure 3

3. Enter the appropriate configuration code (shown redacted here) for your district then tap **Save** button, then tap the **Back** button left arrow at the top of the screen. Refer to Figure 4.

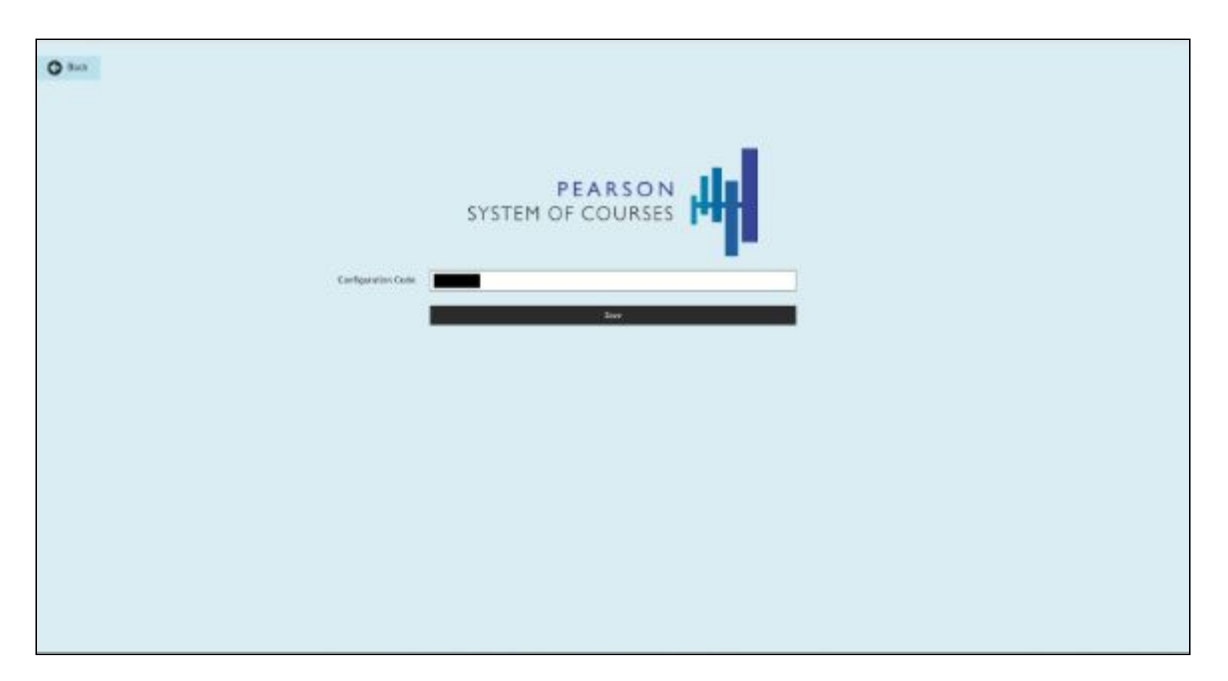

# Step 3: Login and Download Content (Over the Air for the Pearson System of Courses App)

- 1. Launch the Pearson System of Courses app.
- 2. Enter the name and password for the Pearson System of Courses user. Refer to Figure 5.

|                        | PEARSON<br>SYSTEM OF COURSES                                                            |  |
|------------------------|-----------------------------------------------------------------------------------------|--|
| Username               | User                                                                                    |  |
| Password               | Password                                                                                |  |
|                        | Log In                                                                                  |  |
| I am a K-1<br>Student> |                                                                                         |  |
| Copyright © 2016 - 2   | 017 Pearson Education Inc. All rights reserved. Terms of Use   Privacy Policy   Options |  |

Figure 5

3. Pearson System of Courses content for the grade and subjects based on the user will download automatically upon the first login. **Note:** Only the base course information will be downloaded at this time. Full lesson content will be downloaded on-demand when the units are selected for downloaded. Refer to Figure 6.

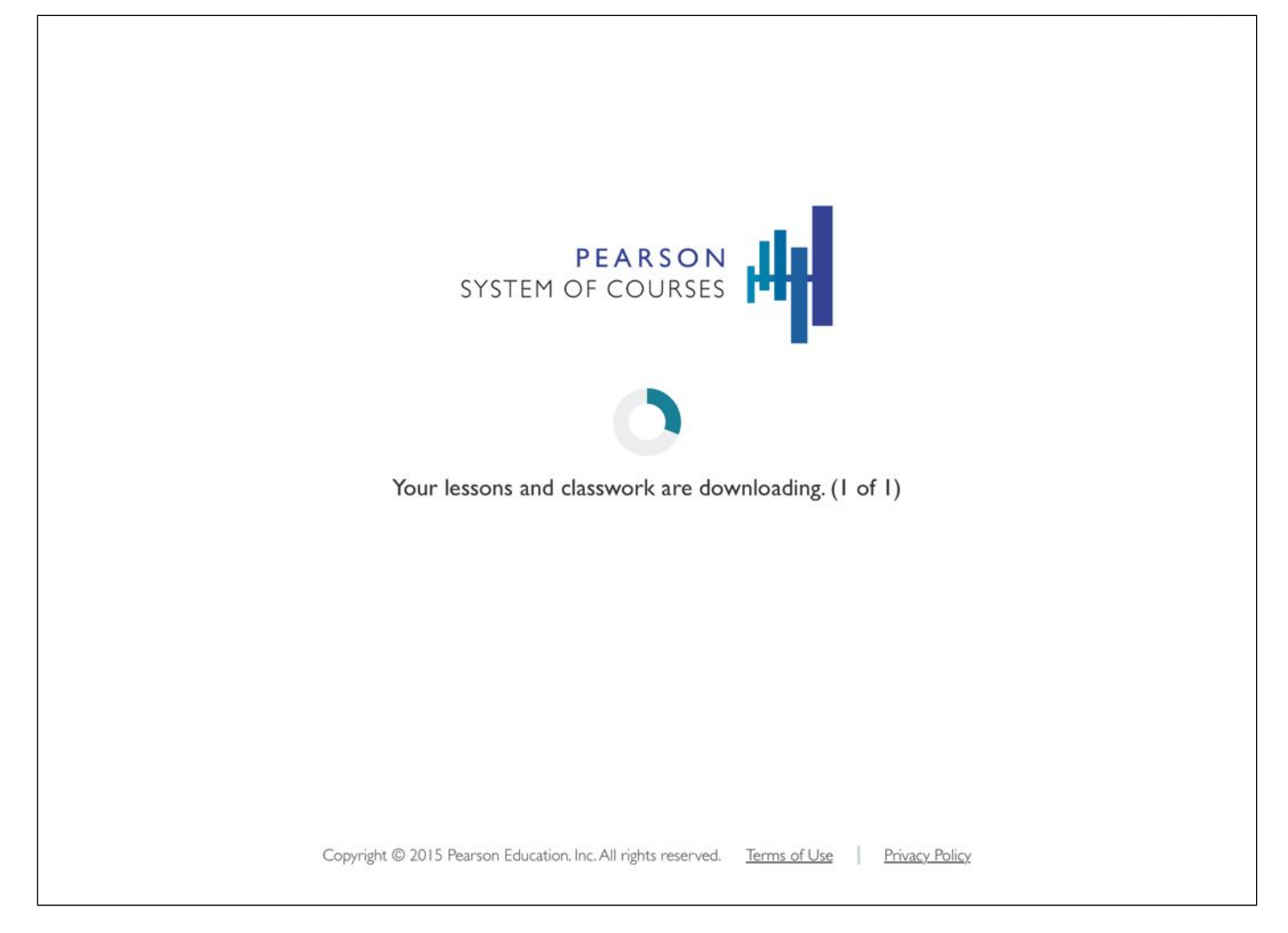

#### Figure 6

- The Chromebook is now provisioned for the user's grade and subjects.
- When a user enters the Unit Manager for the first time, they will need to select one or more units to download. Once the unit download is complete they can start the unit and access all lessons in that unit even while other units may be downloading in the background. Refer to Figure 7.

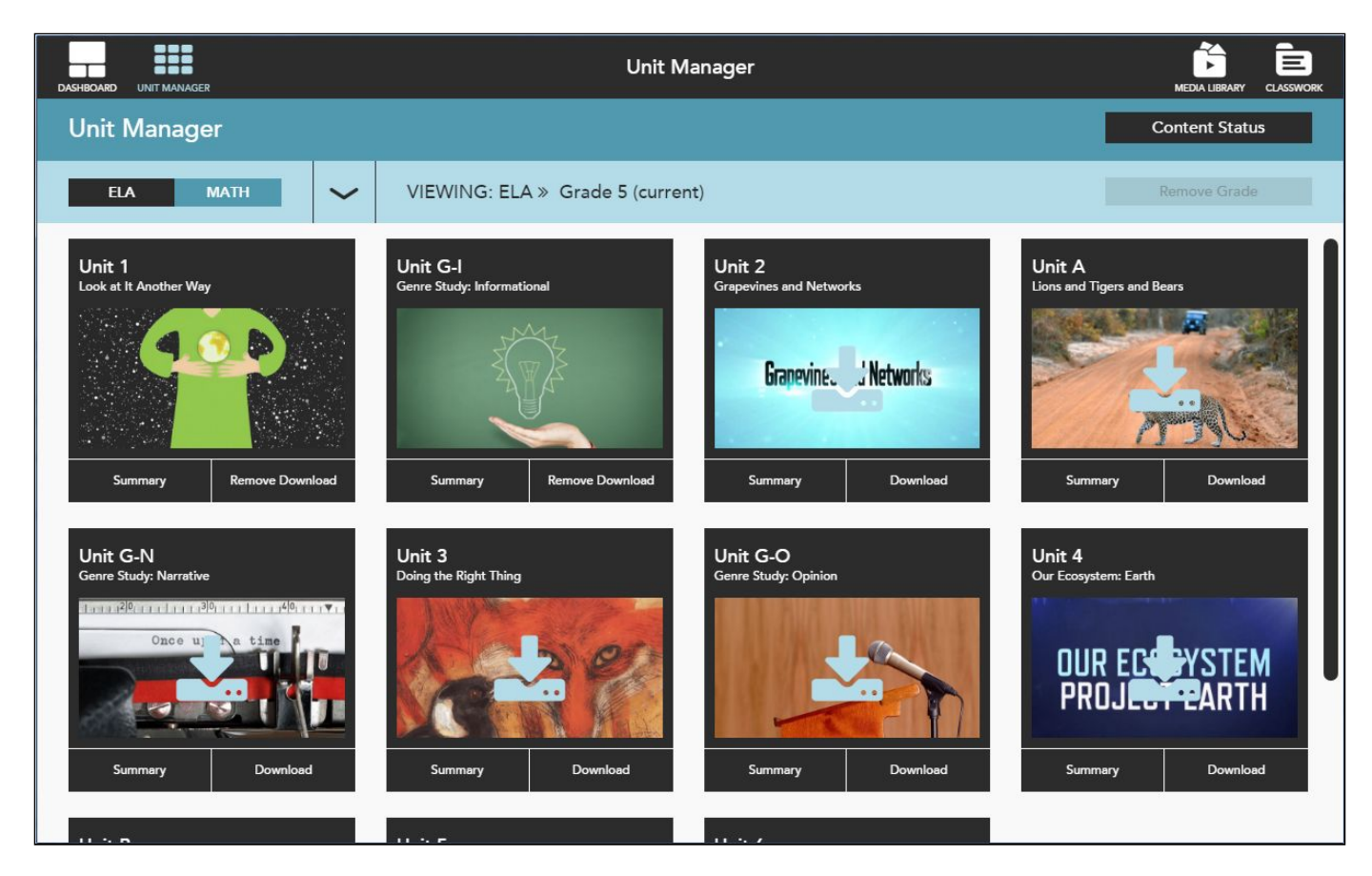

Figure 7

### Update the Pearson System of Courses App

The Pearson System of Courses app will automatically update to the new version when a new app update is released to the App Store.

Alternately, open chrome://extensions/ on the device. See Figure 8. Ensure Pearson System of Courses is enabled and click **Update extensions now**.

| $\leftrightarrow \rightarrow $ C $\Delta$ | () chrome://e | extensions          |                        |        |              |        |          |               |      |                      |             |               |             | ☆ | a 🌒 🔍 .     | 7. :  |
|-------------------------------------------|---------------|---------------------|------------------------|--------|--------------|--------|----------|---------------|------|----------------------|-------------|---------------|-------------|---|-------------|-------|
| G Google.com                              | Facebook 🔗    | Inbox - tagader@gm  | Outsports: The galact  | Pin It | Daily Visits | Family | Friends  | Fitness       | Food | Financial and Insura | n Education | Entertainment | t 🖿 Fiction | 1 | Other books | marks |
| Chrome OS                                 | Extensi       | ons                 |                        |        |              |        | Deve     | eloper mode   |      |                      |             |               |             |   |             |       |
| Extensions                                | Load u        | npacked extension   | Pack extension         |        |              |        | Update e | extensions no | w    |                      |             |               |             |   |             |       |
|                                           |               |                     |                        |        |              |        |          |               |      |                      |             |               |             |   |             | _     |
|                                           |               |                     |                        |        |              |        |          |               |      |                      |             |               |             |   |             |       |
|                                           | 4             | Pearson System      | of Courses Beta 0.0    | .17    |              |        | 🖌 Enal   | bled          | Î    |                      |             |               |             |   |             |       |
|                                           |               | Details<br>ID:      |                        |        |              |        |          |               |      |                      |             |               |             |   |             |       |
|                                           |               | Inspect views: back | ground page index.html |        |              |        |          |               |      |                      |             |               |             |   |             |       |
|                                           |               | Allow in incognite  | Allow access to file   | URLs   |              |        |          |               |      |                      |             |               |             |   |             |       |
|                                           |               |                     |                        |        |              |        |          |               |      |                      |             |               |             |   |             |       |

Figure 8

### **Uninstall the Pearson System of Courses App**

Open the Apps link and locate Pearson System of Courses. Right click on the icon and choose **Uninstall**. Refer to Figure 9.

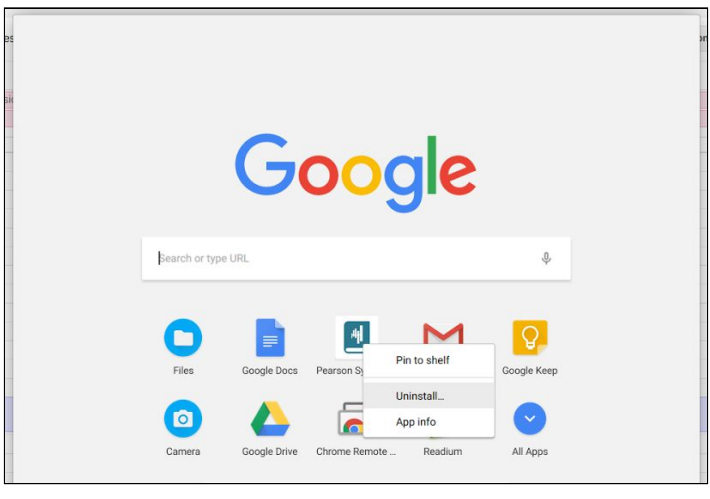

Figure 9

Alternately, open chrome://extensions/ on the device. Find the app and click the **trash can** icon to remove the app. See Figure 10.

| Pack extension            | Printess Printess Pool     Out     Out |                                                                                | enervanment ricition // Uner book |
|---------------------------|----------------------------------------------------------------------------------------------------|--------------------------------------------------------------------------------|-----------------------------------|
| F BLK EATERISION.         | opuate extensions now                                                                                                    |                                                                                |                                   |
|                           |                                                                                                    |                                                                                |                                   |
|                           |                                                                                                    |                                                                                |                                   |
| of Courses Beta 0.0.17    | ✓ Enabled                                                                                                    |                                                                                |                                   |
| ground page index.html    |                                                                                                    |                                                                                |                                   |
| Allow access to file URLs |                                                                                                    |                                                                                |                                   |
|                           | f Courses Beta 0.0.17 round page Index.html                                                                                                    | f Courses Beta 0.0.17   Enabled  Courses Index.html  Allow access to file URLs | f Courses Beta 0.0.17             |

Figure 10